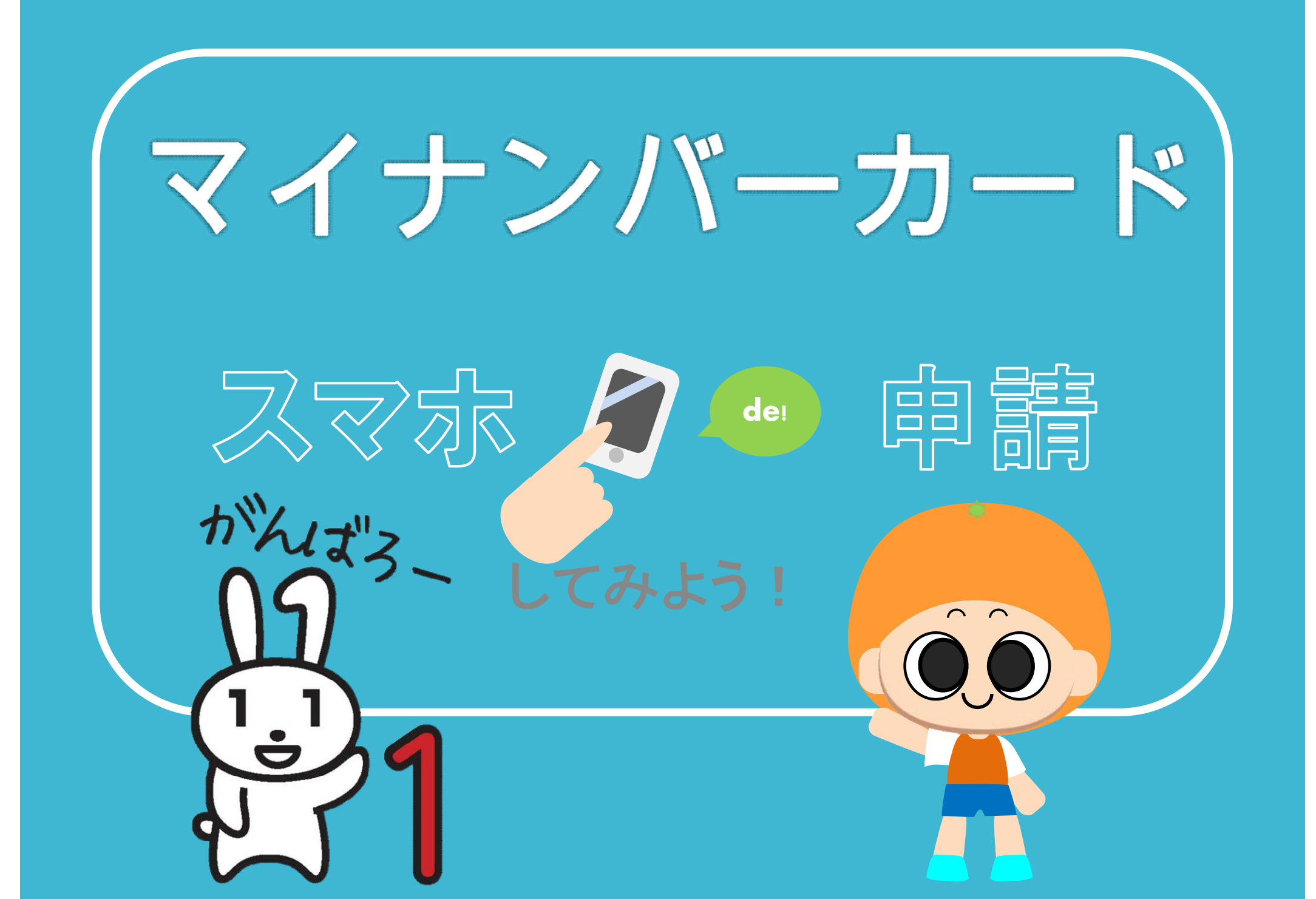

## «用意するもの»

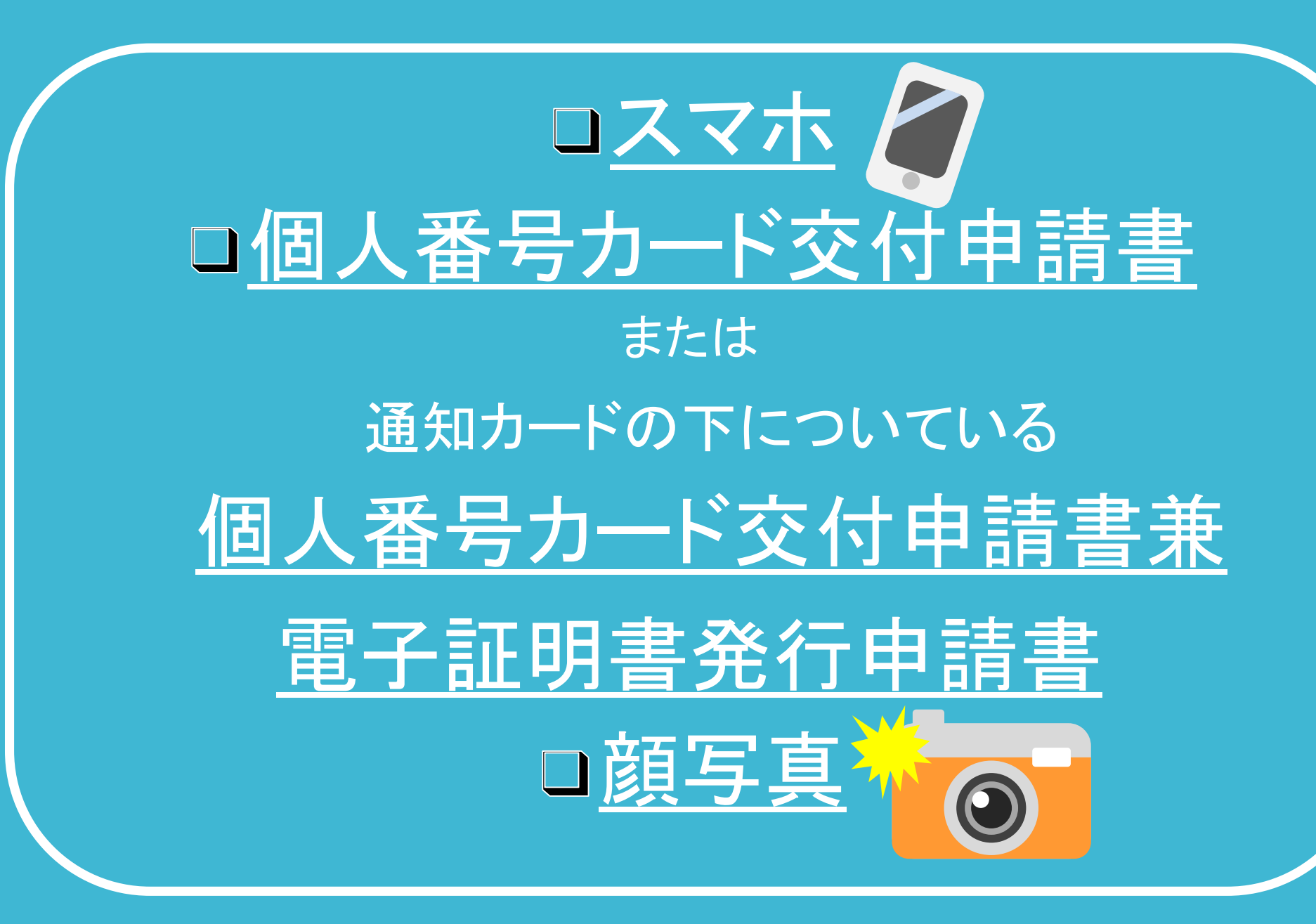

# 個人番号カード交付申請書<br /> ● 個人番号カード交付申請書<br /> ● 兼電子証明書発行申請書

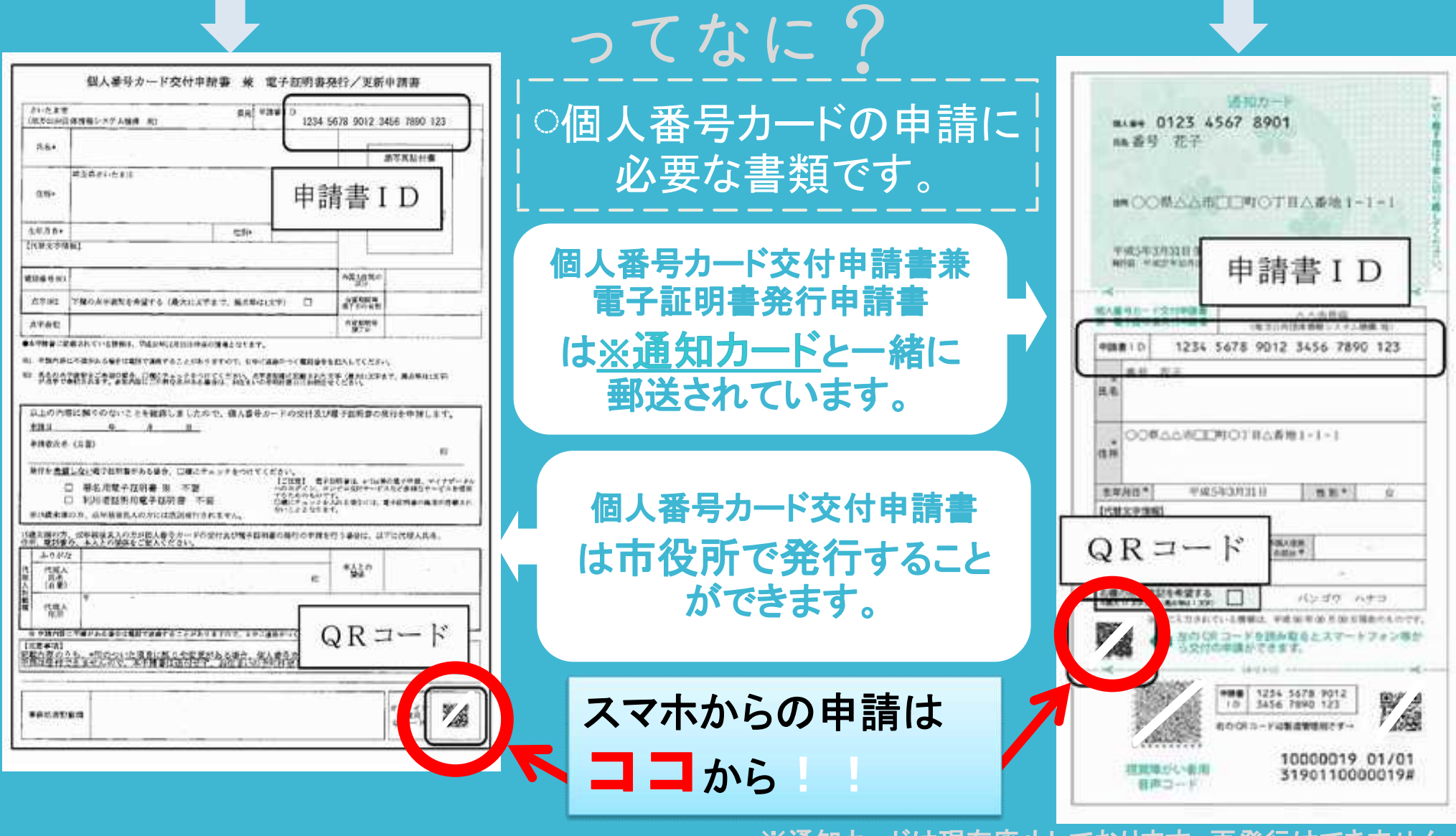

※通知カードは現在廃止しております。再発行はできません。 通知カードをお持ちの方は<u>個人番号カード交付時</u>に市役所へ 返納をお願いいたします。

# 顔写真のチェックポイント

## ◎正しい顔写真の例◎

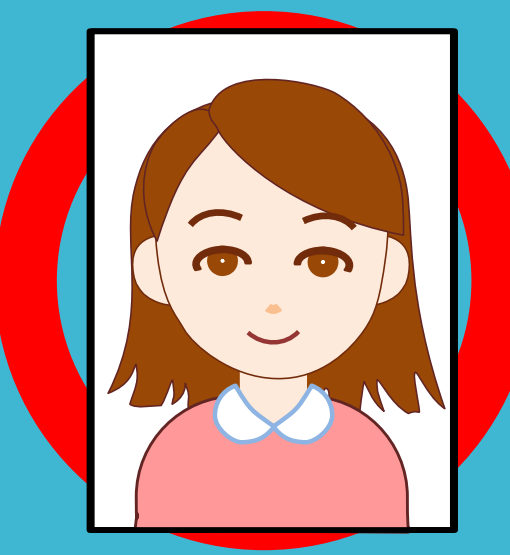

サイズ (縦4.5cm×横3.5cm) ●最近6ヶ月以内に撮影 ●正面、無帽、無背景、無加工のもの

### ×悪い顔写真の例×

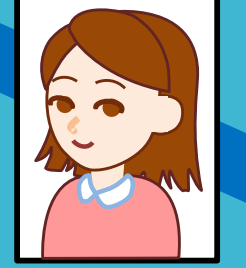

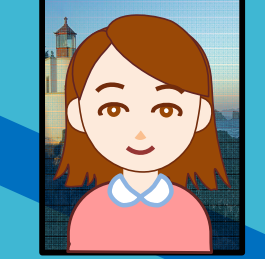

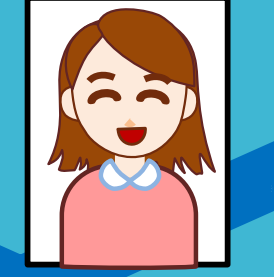

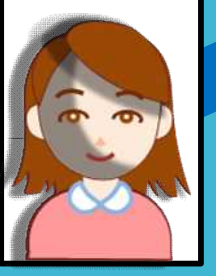

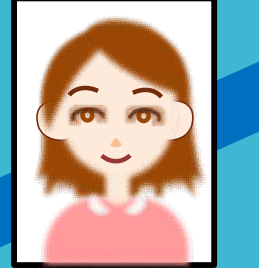

●顔が横向きのもの。
●無背景でないもの。
●正常時の顔貌と著しく異なるもの。
●顔や背景の影が濃いもの。

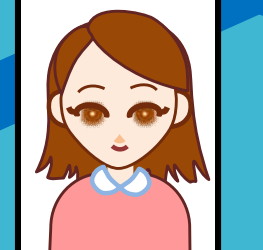

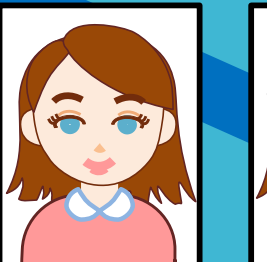

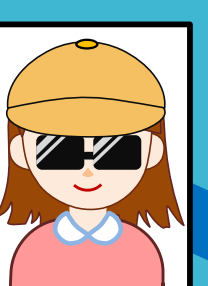

・ピンボケや手振れにより不鮮明なもの。
 ・アプリで修正や加工をされたもの。
 ・印象を変えてしまう濃い化粧のもの。
 ・帽子、サングラスをかけ、人物を特定できないもの。

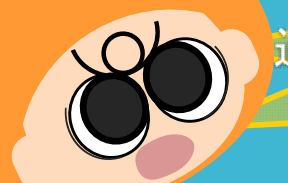

過去の写真をスマホで撮影する のもいけんよ!! <u>※ 個人番号カード交付の場面で、カードに添付された顔写真と、ご本人との同一性を確認する必要があるため、顔認証システムを利用しています。</u>

## QRコードを読み取り 表示されたアドレスにアクセス!

アクセス!

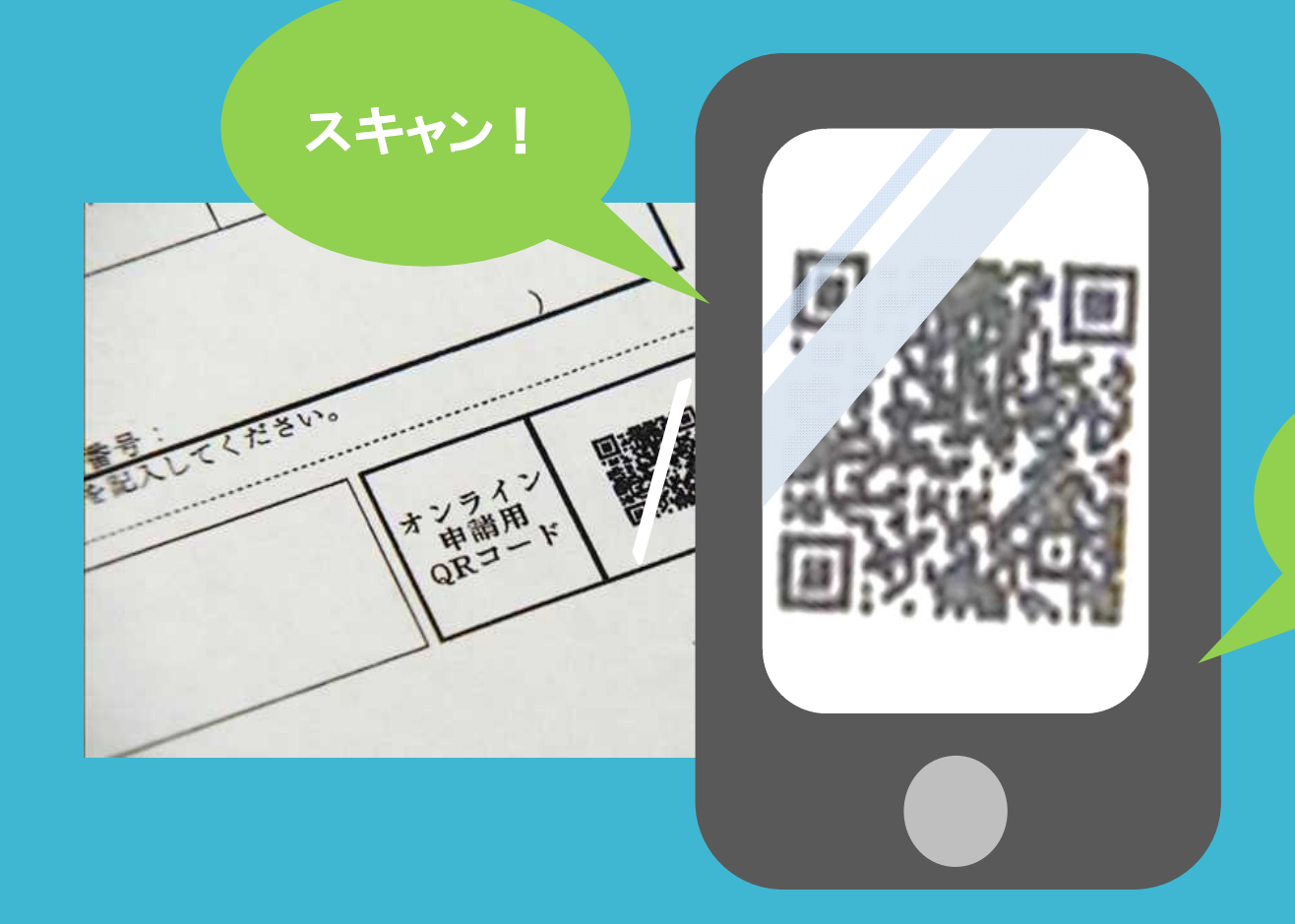

## 利用規約の項目にチェック!

#### 利用規約

15歳未満または成年被後見人の方は、法定代理人による申請が必要です。

+

(オンライン申請では、法定代理人が登録を行ってく ださい。)

利用規約に同意をされる方は、以下のチェックボックス にチェックを入れてください。

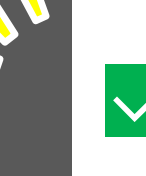

私は十五歳以上です。 または、私は15歳未満または成年被後見人の法 定代理人です。

「個人番号カードオンライン申請」利用規約、 および「個人情報の取扱いについて」を承諾の うえ、申請します。

確認

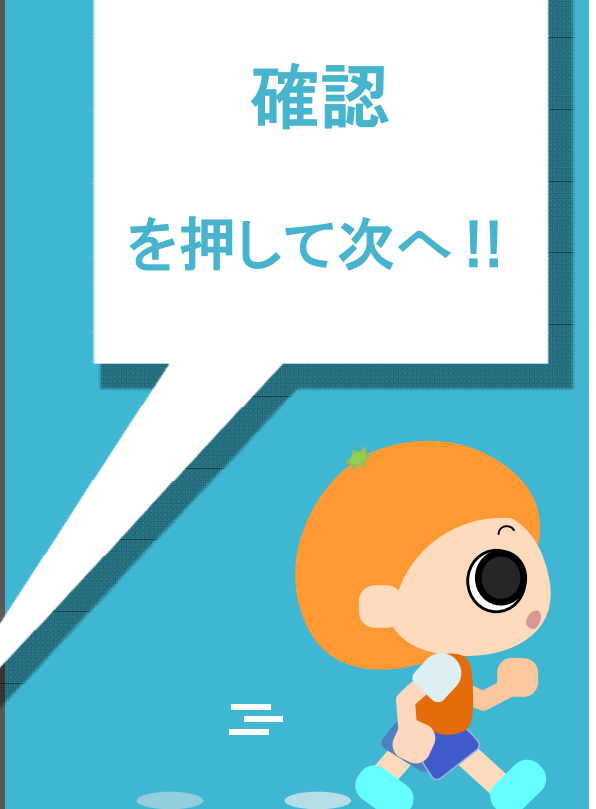

メールアドレスを登録!

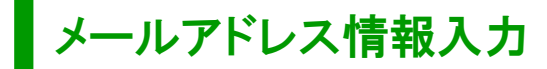

申請書IDの入力
 画面がでますが、
 QRコードからアクセ
 スした場合、自動で
 入力されます。

申請書に書かれているIDと 間違いがなければOK !!

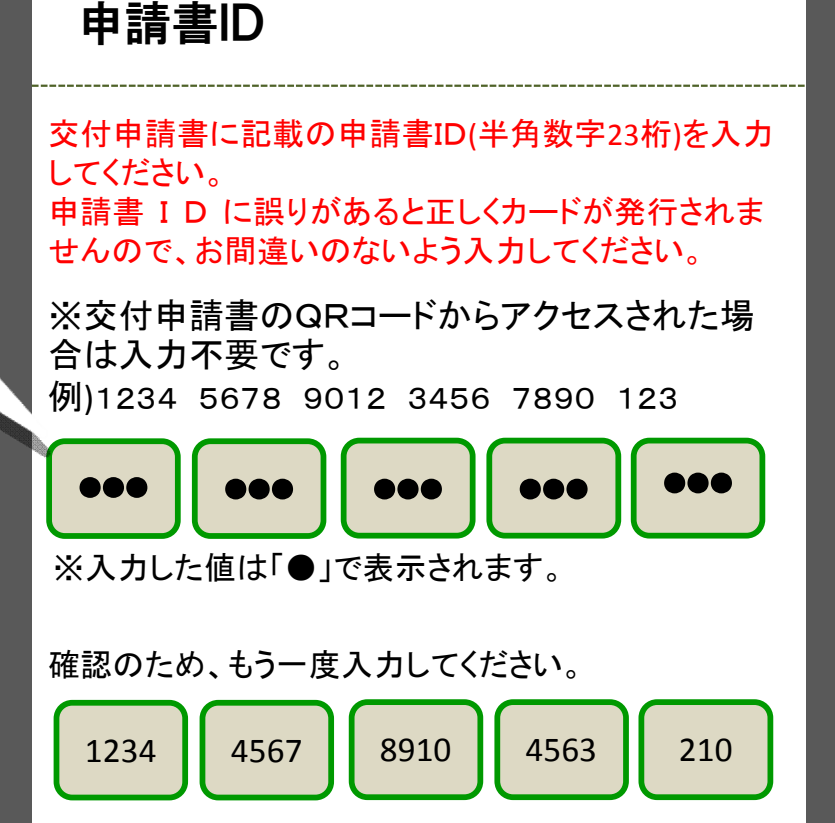

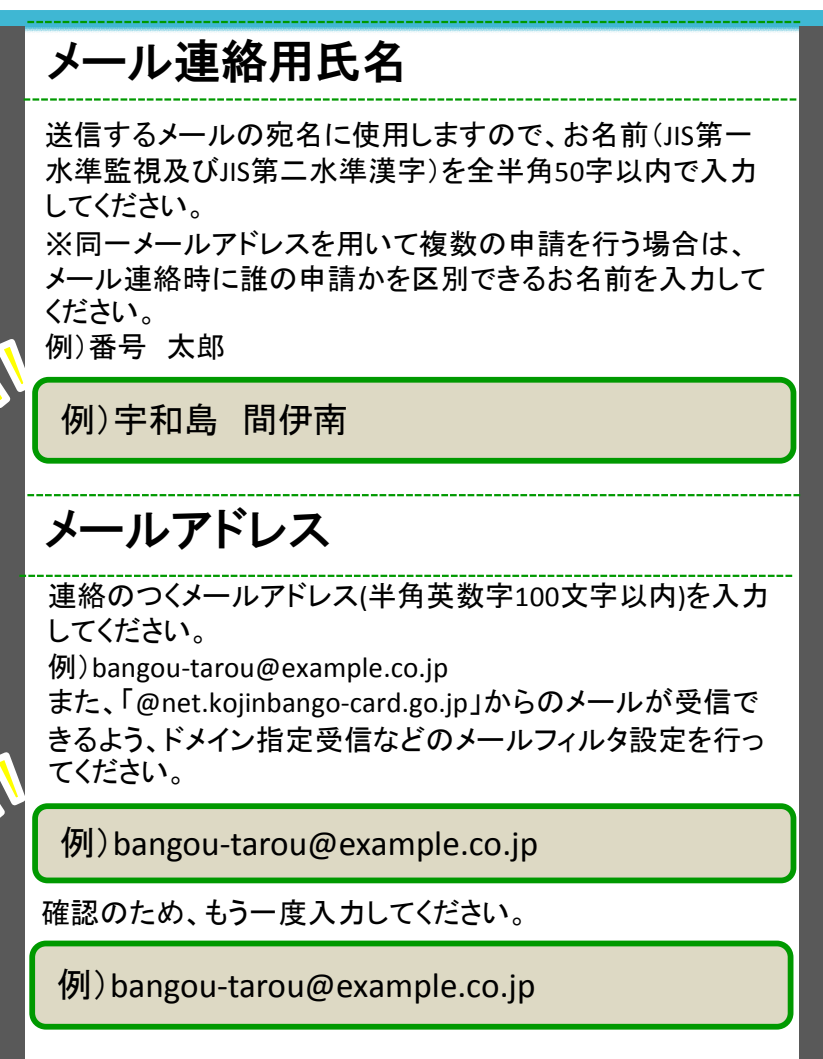

更新C

画像認証

例)y374wd

確認

 ジール連絡用氏名、 メールアドレス、 画像認証
 を入力して
 確認

を押して次へ!!

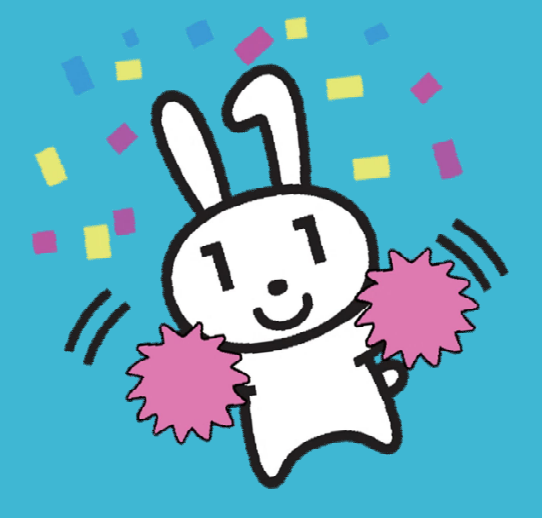

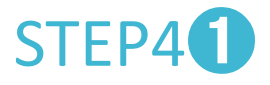

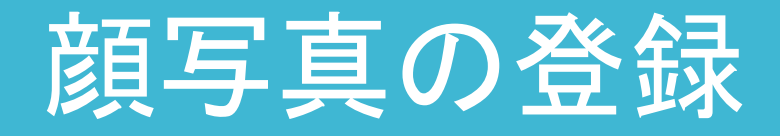

登録したアドレスにメールが 届くので、メールに記載されて いる申請専用WEBサイトに アクセス!

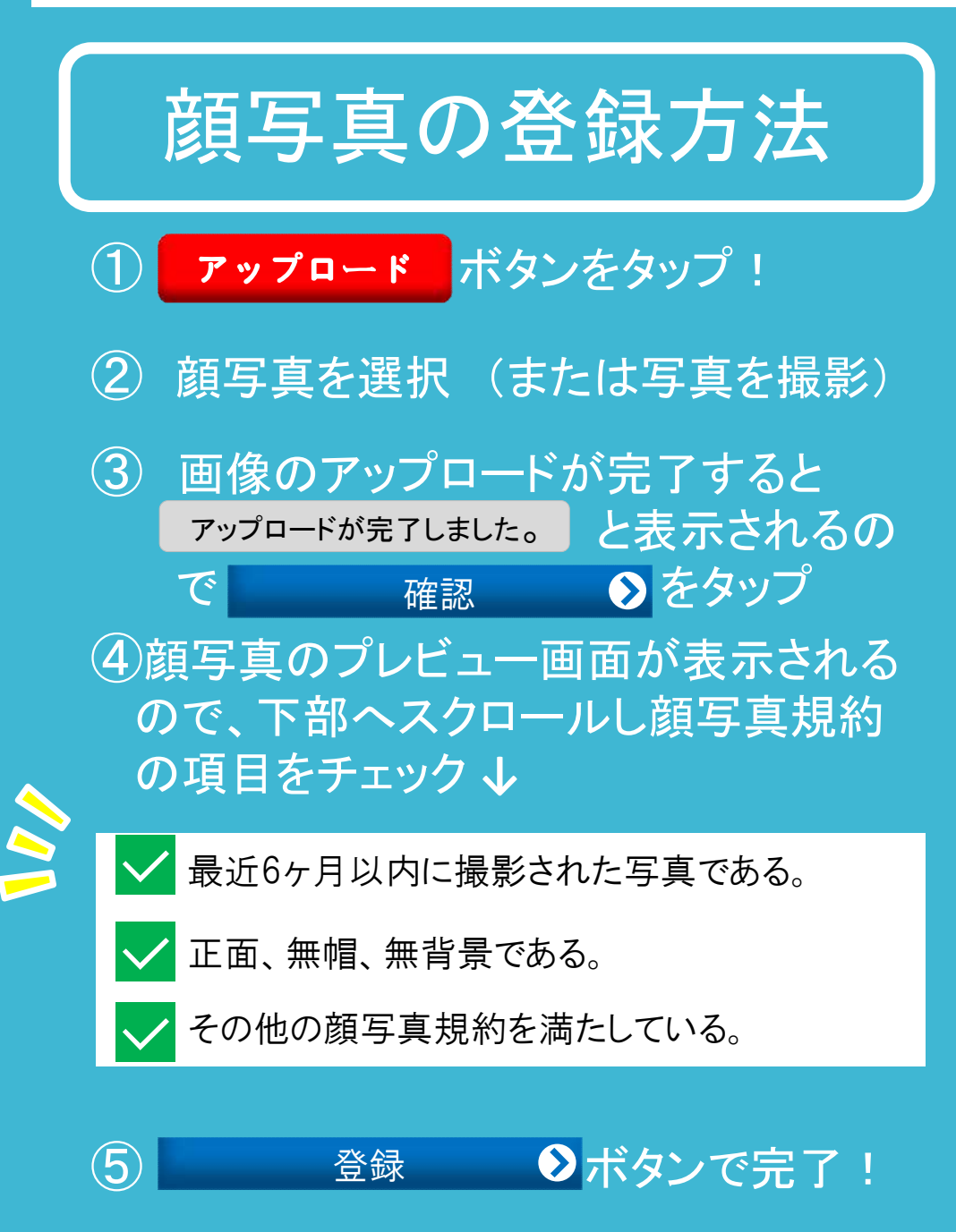

#### 顏写真登録

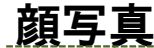

※必須

個人番号カードに印刷するご本人様の顔写真をアップロード し、「確認」ボタンを押してください。

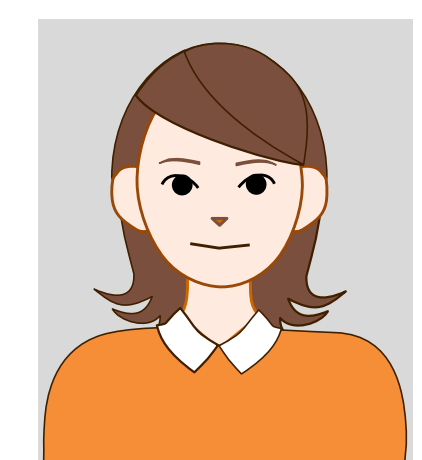

\*6ヶ月以内に撮影した写真(正面、無帽、無背景)をご用意ください。

顔写真規約の詳細については、<u>こちら</u>をご確認ください。

\*明る〈鮮明な写真をご用意〈ださい。

※アップロードに時間がかかる場合があります。完了するまで画面操作せずしばらくお待ちください。

\*\*背景に物、柄、影等がない、無地の背景の写真をご用意<だ さい。

\*当機構で顔写真のトリミング(切り抜き)を行いますので、顔が 写真の中央に位置するようにし、頭部や顔の輪郭が切れないようにご注意ください。

確認

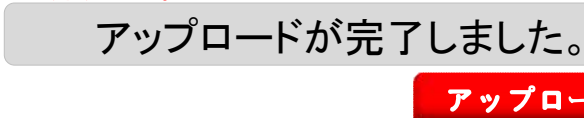

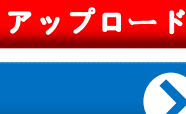

## 申請情報の登録

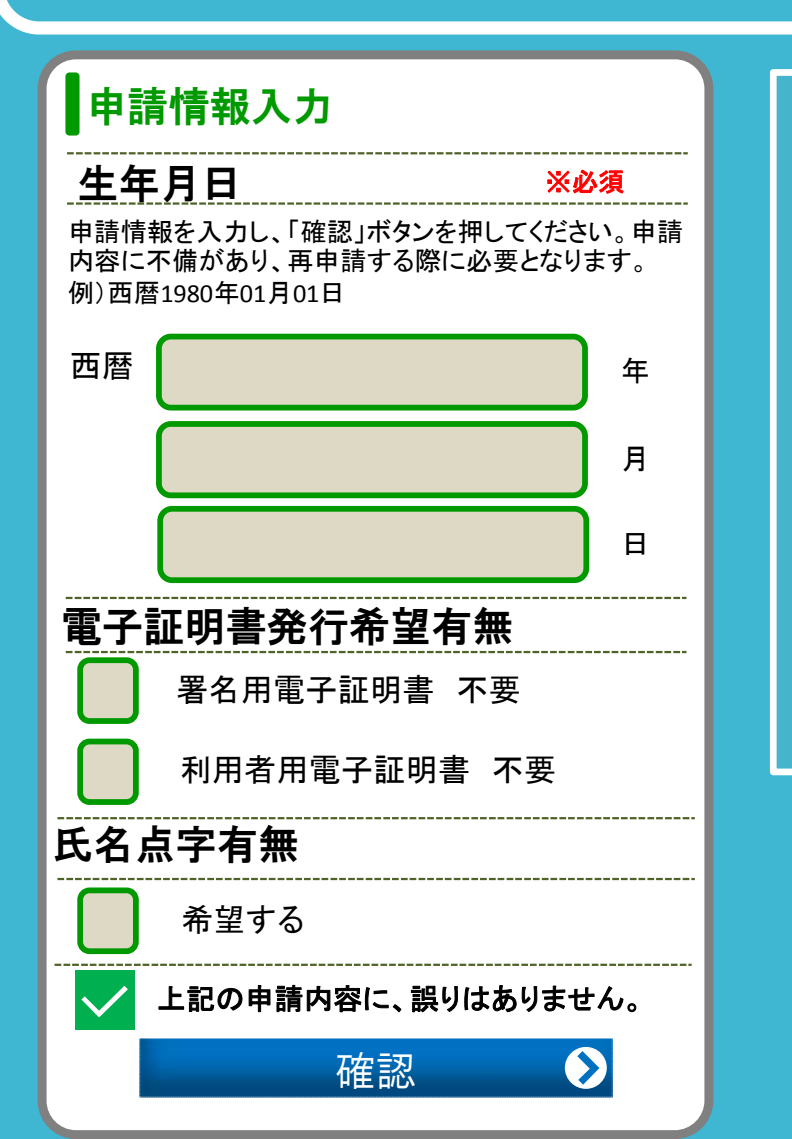

#### 1. 生年月日の入力

2. 電子証明書の発行希望の有無 (電子証明書<u>希望しないの場合</u>は、 にチェック!)

3. 氏名の点字表記希望有無 (氏名の点字を<u>希望する場合</u>は、<br/>
にチェック!)

4.**上記の申請内容に、誤りはありません。** にチェックを入れて 確認 **0** をタップ!

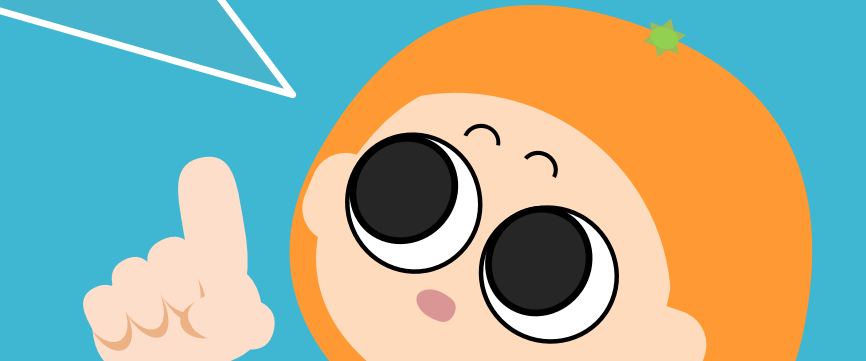

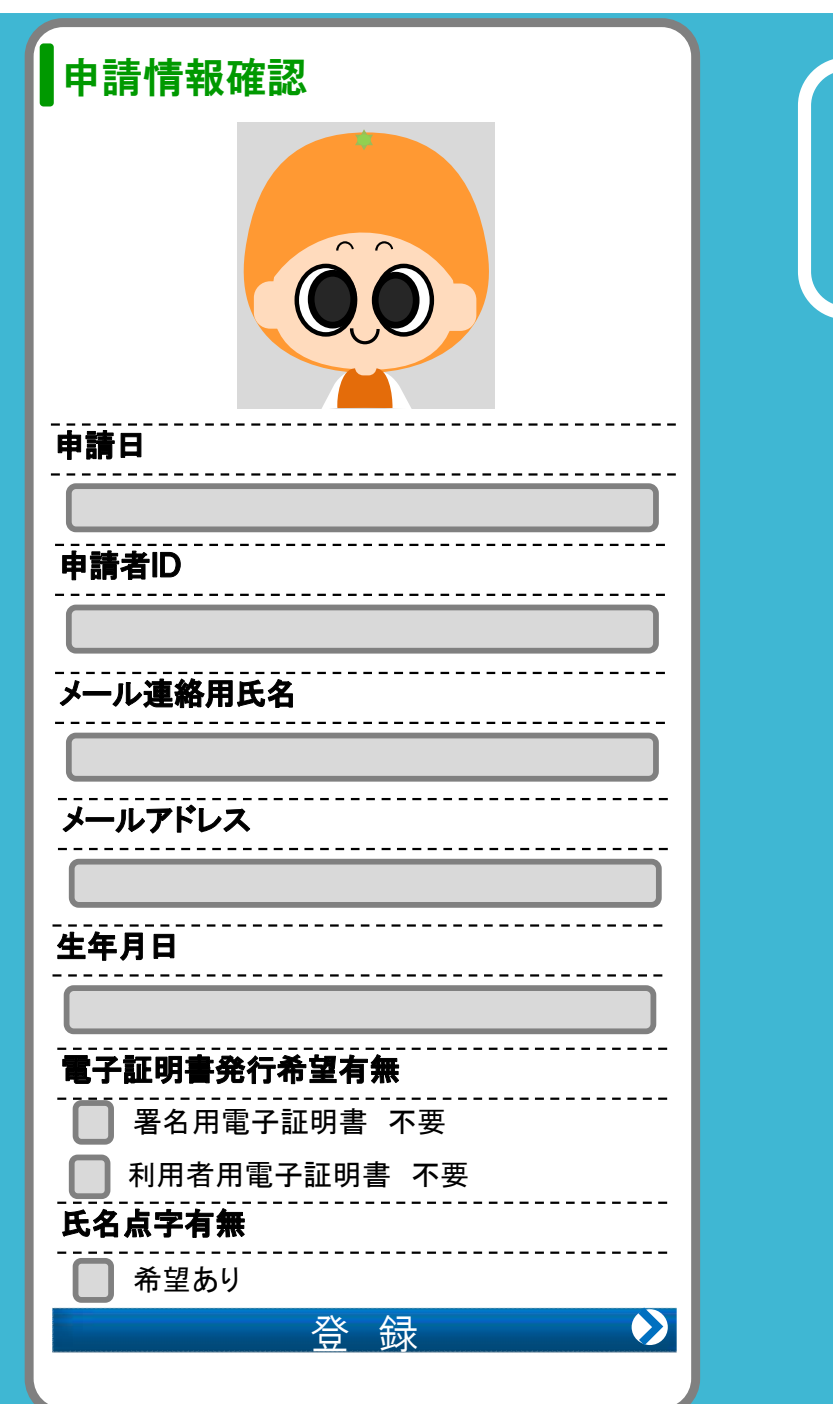

## 申請情報の確認

### 確認する箇所

1.顔写真
 2.申請日
 3.申請者ID
 4.メール連絡用氏名
 5.メールアドレス
 6.生年月日
 7.電子証明書発行希望有無
 8.氏名点字有無

間違いがないか確認をして、よかったら 登録 シをタップで **申請完了!** 

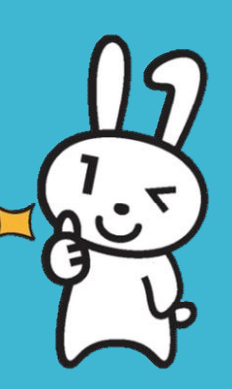

約1か月後に市役所から 交付通知書(はがき)が届きます。

はがきが届いたら必要書類を持って 市役所にマイナンバーカードを 受け取りに行きましょう!

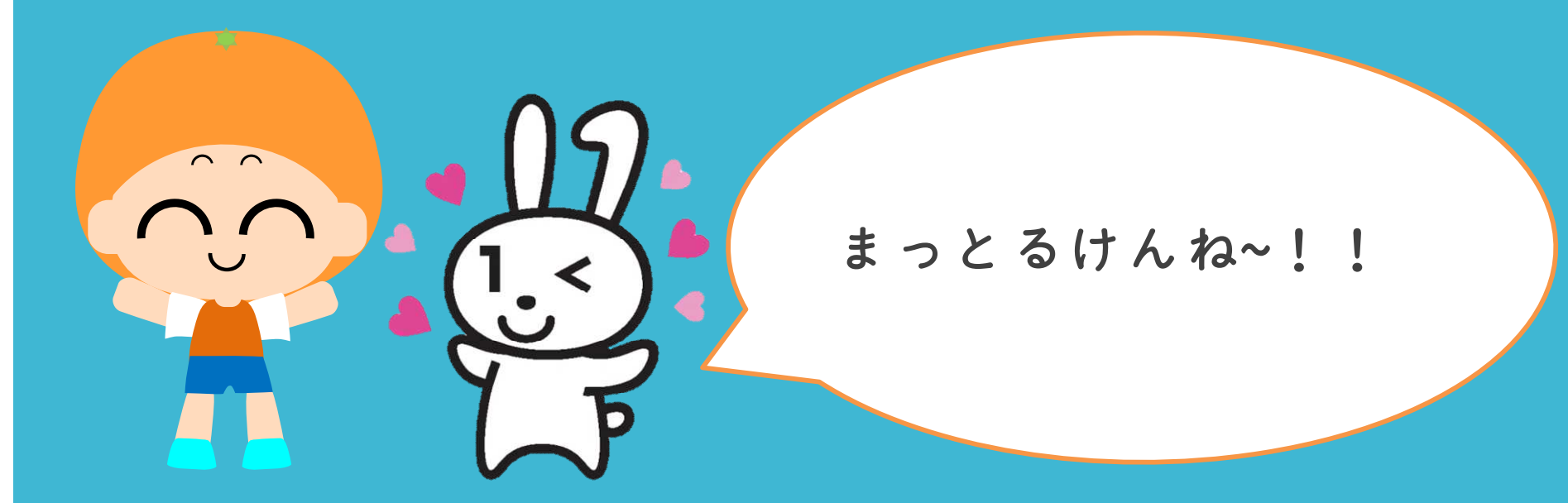